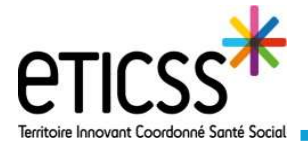

## Planifier, réaliser et valider les consultations

Les fonctionnalités présentées dans ce quick start permettent de planifier, réaliser et valider les consultations protocoles et hors protocole expérimentation art. 51

### Planifier la consultation de profilage

| Pour acceder a la consultation de                      | 🙁 Liste des patients              | du programme : 6                |                         |                       | Exporter la liste des patients                           |
|--------------------------------------------------------|-----------------------------------|---------------------------------|-------------------------|-----------------------|----------------------------------------------------------|
| dossier du patient                                     | Nom d'usage /<br>Nom de naissance | Prénom                          | Date de naissance - Âge | Médecin               | Profil                                                   |
|                                                        | DUPOND                            | Joseph                          | 05/07/1946 - 75 ans     | -                     | Obésíté 2                                                |
|                                                        | DUPOND                            | Clementine, Amelia juliette     | 05/08/2017 - 4 ans      |                       |                                                          |
|                                                        | EMNO                              | Marine                          | 06/04/1992 - 29 ans     |                       | •                                                        |
| · · · · · · · · · · · · · · · · · · ·                  | FREMIOT / DUPOND                  | Gilberte                        | 01/11/1927 - 94 ans     | Dr. Gauthier          | Chirurgie bariatrique                                    |
|                                                        |                                   |                                 |                         |                       |                                                          |
| Cliquer sur l'onglet « Consultation »                  |                                   | Marine<br>IME EMNO PROFIL -     |                         |                       |                                                          |
| puis « Profilage »                                     | FICHE DU PATIENT                  | DONNÉES MÉDICALES CONSULTATIONS | OBJECTIFS               |                       |                                                          |
|                                                        | Consultati                        | ons du patient                  |                         | Signaler un événement | + Nouvelle consultation hors protocole                   |
|                                                        | S Prochaine                       | s consultations                 |                         |                       | Voir l'ensemble des prochaines consultations →           |
|                                                        | Rang T                            | ype de consultation Date et he  | ure Professionnels      | de santé              | Statut                                                   |
|                                                        |                                   | rrofilage -                     | -                       |                       | À planifier                                              |
|                                                        |                                   |                                 |                         |                       |                                                          |
|                                                        |                                   |                                 |                         |                       |                                                          |
|                                                        |                                   | Consultations > Consultation Pr | rofilage                |                       |                                                          |
| Pour planifier la consultation d                       | e profilage,                      | Consultation Profile            | Antapilier              |                       |                                                          |
| renseigner :                                           |                                   | Consultation Proma              | ige and                 |                       |                                                          |
|                                                        |                                   | Informations générales          | s de la consultation    |                       |                                                          |
| 1 La date et l'heure de la consultation                |                                   | -                               |                         |                       |                                                          |
| Attention : la date et l'heure ne neuvent nas être s   | ntérieure à la date               | Rendez-vous :                   |                         |                       |                                                          |
| et l'heure de la manipulation.                         | nterieure a la date               | Date de la consultation         |                         |                       |                                                          |
|                                                        |                                   | Livinit coos                    |                         |                       |                                                          |
| <ol> <li>Les données générales (non obligat</li> </ol> | oires)                            | Données générales :             |                         |                       |                                                          |
| -                                                      |                                   | Type de consultation            | Consultation Hors Pec   |                       |                                                          |
| 2 Los profossionnols réalisant la consu                | ultation                          | 2 Hors protocole                | Oui Non                 |                       |                                                          |
| Les professionnels realisant la const                  |                                   |                                 |                         |                       |                                                          |
|                                                        |                                   | Qui Non                         |                         |                       |                                                          |
| <sup>4</sup> Cliquer sur Enregistrer pour pr           | ogrammer la                       |                                 |                         |                       |                                                          |
| consultation                                           |                                   | Auntès de :                     |                         |                       |                                                          |
|                                                        |                                   | 3                               |                         |                       |                                                          |
|                                                        |                                   | Nom et prénom                   |                         |                       |                                                          |
| 5 La consultation de profilage p                       | planifiée est                     | Sélectionner                    | -                       |                       | •                                                        |
| renseignée dans l'onglet conversati                    | on avec :                         |                                 |                         |                       |                                                          |
| La date et l'heure renseignée                          |                                   | Nom et prénom                   |                         |                       |                                                          |
|                                                        |                                   | Sélectionner                    |                         |                       |                                                          |
| - Le nom des pros devant                               | réaliser la                       | + Ajouter un professionnel      |                         |                       |                                                          |
| consultation                                           |                                   |                                 |                         |                       |                                                          |
| - Le statut est « planifiée »                          | 5 Prochaines consultations        |                                 |                         | Vo                    | ir l'ensemble des prochaines consultations $\rightarrow$ |
| Le statut est « plannee »                              |                                   | Date of Minister                | Desfaulte               |                       | 0                                                        |
|                                                        | Rang Type de consultation         | Date et heure                   | Protessionnels de santé |                       | statut                                                   |
|                                                        | Fromage                           | 05/05/2022 * 14050              | Lonven - A.Sberna       |                       | ranne                                                    |

En cas de difficultés, n'hésitez pas à contacter l'assistance au 0805 950 555 ou l'équipe animation (eticss-animation@esante-bfc.fr). Le GRADeS BFC reste à votre disposition pour répondre à toutes vos questions, remarques et suggestions.

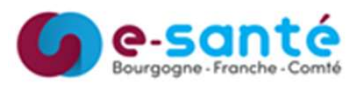

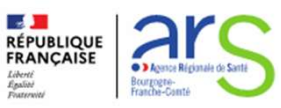

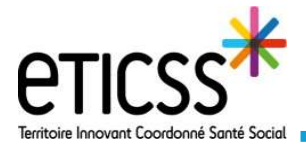

### Planifier, réaliser et valider les consultations

Les fonctionnalités présentées dans ce quick start permettent de planifier, réaliser et valider les consultations protocoles et hors protocole expérimentation art. 51

### Compléter la consultation de profilage

| Accéder à la consultation de profilage depuis :                                                                                                    | Tableau de bord patients EMNO + Ajouter un nouveau patient                                                                                                    |
|----------------------------------------------------------------------------------------------------|----------------------------------------------------------------------------------------------------|
|                                                                                                    | 🖉 Consultations et actions à venir 🔮 Exporter la liste des consultations                                                                                                    |
| - Le tableau de bord hors contexte patient                                                                                                    | Mes consultations à venir                   EMNO Marine Profilage               04/04 - 09h02               HUMBERT Jean luc IDE-MED-PSY               À valider                 HUMBERT Jean luc IDE-MED               À valider                                                                             |
| ou                                                                                                    |                                                                                                    |
| - Le dossier patient > onglet consultation                                                                                                    | Prochaines consultations         Wor fensemble des prochaines consultations →           Rang         Type de consultation         Date et heure         Professionnels de santé         Statut           Profilage         04/04/2022 - 09802         M.Medecin         Planifiée         Image: Consultation |
| <ol> <li>Pour accéder aux informations de profilage,<br/>cliquer sur le menu profilage.</li> </ol>                                                                                             | Informations générales     Consultation Profilage       Profilage     Consultation Profilage       Profilage     Enregistrer                                                                                                    |
| 2 Compléter les informations relatives à la consultation.                                                                                                    | #1     Bonnees     2     Profilage du patient       Ib     Bitan biologique     Anamnèse :       Ib     Objectifs     Provenance - Précisions                                                                                                    |
| 3 Indiquer le résultat du profil du patient                                                                                                    | Comorbidités Sélectionner  Same El                                                                                                    |
| 4 Si le patient rejoins l'expérimentation art.51, cocher la case                                                                                                    | SF36     Prédisposition familie     Prédisposition familie     Prédisposition familie                                                                                                    |
| Le patient accepte de rejoindre l'expérimentation article 51.                                                                                                    | Données     anthropomorphiques                                                                                                    |
| <u>Attention : si la case n'est pas cochée et la consultation</u><br><u>validée, il n'est pas possible de revenir en arrière ni de</u><br>programmer des consultations hors protocole <u>.</u> | Bitan biologique     Tabac:       Objectifs     Selectionner       Comorbidités     Objectifs :                                                                                                    |
| 5 Cliquer sur « enregistrer » pour enregistrer les informations complétées dans le profilage                                                                                                   | Chivrgle baratrique Objectif (s) patient Objectif (s) patient Objectif (s) patient Selectionner                                                                                                    |
| 6 Lorsque la consultation de profilage et terminée,<br>cliquer sur Ø Faire valider la consultation                                                                                             | Résultats :<br>3 Profit du patient :<br>Obésité 1 Obésité 2 Obésité 3 Chirurgie bariatrique TCA                                                                                                    |
| Une tâche de validation est indiquée au niveau du tableau de bord du médecin.                                                                                                    | Le patient accepte de rejoindre Fexpérimentation article 51.     S Faire valider la consultation     Faire valider la consultation     Enregistrer     Anuler                                                                                                    |

Il est possible lors de la consultation de profilage de compléter des informations se trouvant dans les autres menus: données anthropométriques, bilan biologiques, objectifs.... Cliquer sur l'onglet pour accéder au formulaire.

| La consultation à valider par le médecin se<br>trouve dans « Consultations » avec le statut « A | Consultations du pat        |                    | TIFS Signater un événement | + Nouvelle consultation hors prot     |
|-------------------------------------------------------------------------------------------------|-----------------------------|--------------------|----------------------------|---------------------------------------|
| valider ».                                                                                      | Historique des consultation | 15                 |                            | Voir Thistorique des consultations -> |
|                                                                                                 | Rang Type de consultation   | Date et heure      | Professionnels de santé    | Statut                                |
|                                                                                                 | Profilage                   | 04/04/2022 - 09h06 | ÷.                         | Å valider                             |
| G e-so<br>Bourgogne - Fre                                                                       | nté<br>anche - Comté        |                    | soule de Sante             | 2                                     |

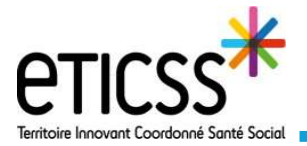

### Planifier, réaliser et valider les consultations

Les fonctionnalités présentées dans ce quick start permettent de planifier, réaliser et valider les consultations protocoles et hors protocole expérimentation art. 51

### Valider la consultation de profilage

Historique des consultations

04/04/2022 - 0

La consultation de profilage à valider par le médecin EMNO (seul professionnel habilité pour cette action) se trouve :

- dans le tableau de bord patients et dans « actions à effectuer » (tableau de bord patients)

| Consultations et actions à venir | 🛓 Exporte                                   | er la liste des consultation |
|----------------------------------|---------------------------------------------|------------------------------|
| 🗭 Mes consultations à venir      | <br>Actions à effectuer                     | -                            |
|                                  | HUMBERT Jean luc IDE-MED-PSY                | Å valider                    |
| Aucune consultation à venir      | HUMBERT Jean luc IDE-MED                    | Å valider                    |
| Aucune consultation a venir      | DUPOND Clementine Amelia Iuliatte Profilane | à valider                    |

Ou

- dans le dossier patient, onglet « Consultations » > « Historique des consultations »

Cliquer sur la consultation

Il est possible de modifier les données si besoin.

Lorsque la consultation peut être validée, cliquer sur « Valider la consultation »

Puis sur « Continuer »

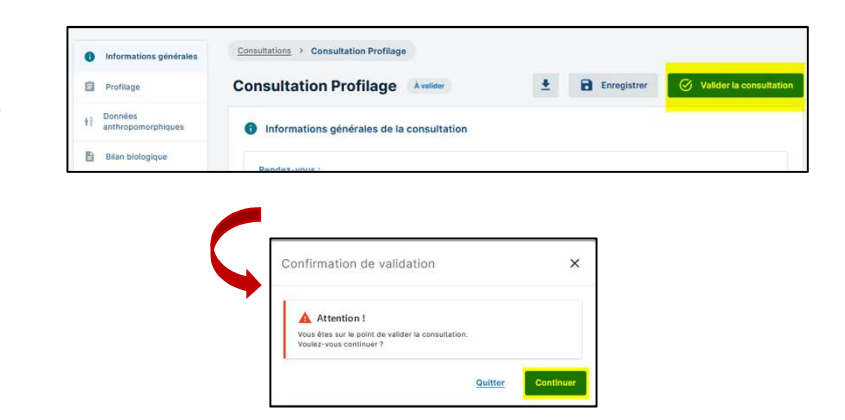

Lorsque la consultation de profilage est validée, le profil du patient est mis à jour au niveau de son bandeau d'identité

| eticss* Emn | DUPOND, Clementine, Amelia juliette<br>PROGRAMME EMNO - Article 51 (04/04/2022) | PROFIL <b>Obésité 1</b> |  |
|-------------|---------------------------------------------------------------------------------|-------------------------|--|
|             |                                                                                 |                         |  |

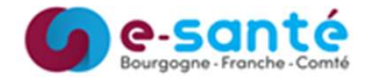

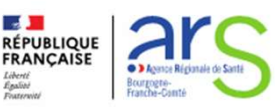

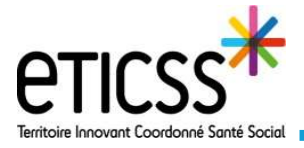

Les fonctionnalités présentées dans ce quick start permettent de planifier, réaliser et valider les consultations protocoles et hors protocole expérimentation art. 51

### Planifier, compléter et réaliser les consultations prévues dans le protocole

#### 1) Planifier les consultations

Pour planifier les consultations prévues dans le protocole et en fonction du profil du patient, aller dans l'onglet « Consultations ».

Cliquer sur la consultation à planifier pour y accéder.

Pour voir l'ensemble des consultations prévues dans le protocole cliquer sur « Voir l'ensemble des prochaines consultations »

| onsult | ations du patient    | 1             | A Signaler un évén      | ement + Nouvelle consultation hors proto     |
|--------|----------------------|---------------|-------------------------|----------------------------------------------|
| Proch  | aines consultations  |               |                         | Voir l'ensemble des prochaines consultations |
| Rang   | Type de consultation | Date et heure | Professionnels de santé | Statut                                       |
| 1      | IDE-MED              |               |                         | À planifier                                  |
| 2      | DIET                 | a.            | 15                      | À planifier                                  |
| 3      | IDE-MED              |               |                         | À planifier                                  |
| 4      | DIET                 | 1             | -                       | À planifier                                  |
| 5      | IDE-MED              |               | -                       | Å planifier                                  |

De la même façon que pour la consultation de profilage, renseigner :

- La date et l'heure de la consultation,
- Les professionnels devant la réaliser,

et cliquer sur « enregistrer ».

| Informations générales o | de la consultation    |                        |                    |
|--------------------------|-----------------------|------------------------|--------------------|
| Rendez-vous :            |                       |                        |                    |
| Date de la consultation  |                       |                        |                    |
| jj/mm/aaaa               |                       |                        |                    |
| Données générales :      |                       |                        |                    |
| Type de consultation     | Consultation Hors Pec | Catégorie consultation | Motif consultation |
| Protocole •              | Oui Non               | Sélectionner *         | DIET *             |
| Téléconsultation         |                       |                        |                    |
| Oui Non                  |                       |                        |                    |
|                          |                       |                        |                    |
| Auprès de :              |                       |                        |                    |
|                          |                       |                        |                    |
| Nom et prénom            |                       |                        |                    |
| Sélectionner *           |                       |                        |                    |
|                          |                       |                        |                    |
| Nom et prénom            |                       |                        |                    |

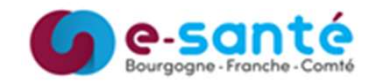

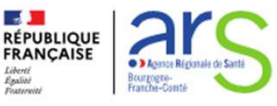

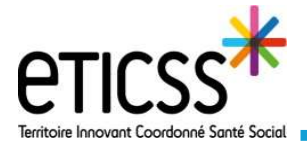

### Planifier, réaliser et valider les consultations

# \*emno

Les fonctionnalités présentées dans ce quick start permettent de planifier, réaliser et valider les consultations protocoles et hors protocole expérimentation art. 51

### Planifier, compléter et réaliser les consultations prévues dans le protocole

#### 2) Compléter les consultations

Accéder à la consultation planifiée depuis :

- Le tableau de bord patients EMNO (pour le professionnel devant réaliser la consultation)

ou

- Le dossier patient > onglet consultation Informatio générales 0 自 Profilage Accéder aux formulaires à compléter en naviguant dans les différents menus Exemples : Bilan biologi C Objectifs 6 orbidités ..... E Profila 0 kg 3 Chirurgie bariat SF36 ka (2) m 0 m 0 8 C kg 0 1 30 kg 5 b/mi Une fois les informations complétées dans le 8 menu, cliquer sur « enregistrer »

#### 3) Valider les consultations

- Lorsque la consultation est terminée, cliquer sur « Faire valider la consultation ».
- 2 La consultation passe ainsi du statut « Planifiée » à « A valider »
- Pour valider la consultation, cliquer sur « Valider la consultation » (réservé aux médecins EMNO)
- 4 La consultation passe du statut « A valider » à « validée par [nom du médecin] »

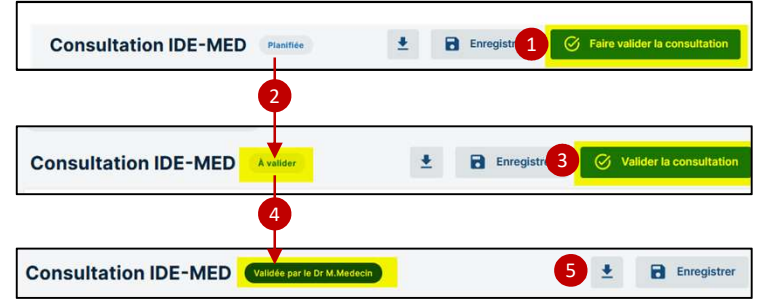

5 Cliquer 🛃 sur pour télécharger le compte rendu de la consultation

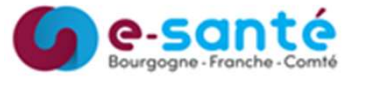

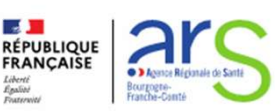

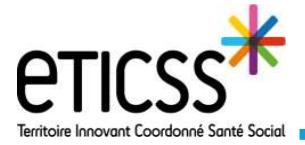

### Planifier, réaliser et valider les consultations

Les fonctionnalités présentées dans ce quick start permettent de planifier, réaliser et valider les consultations protocoles et hors protocole expérimentation art. 51

### Planifier, compléter et réaliser les consultations hors protocole

| 1) Planifier une concultation hore protocolo                                                            | FICHE DU PATIENT DONNÉES MÉDICALE        | CONSULTATIONS                                                                                          | DBJECTIFS                                                                                                    |                                                           |
|----------------------------------------------------------------------------------------------------|------------------------------------------|----------------------------------------------------------------------------------------------------|----------------------------------------------------------------------------------------------------|-----------------------------------------------------------|
|                                                                                                    | Consultations du patient                 | t                                                                                                    | A Signaler un ér                                                                                                    | vénement 2 + Nouvelle consultation hors protocole         |
| Dans l'onglet « Consultations »1, cliquer sur                                                           | Prochaines consultations                 |                                                                                                    |                                                                                                    | Voir l'ensemble des prochaines consultations $ ightarrow$ |
| « Nouvelle consultation nors protocole » 2                                                              | Rang Type de consultation                | Date et heure                                                                                          | Professionnels of santé                                                                                                    | Statut<br>A planifier                                     |
| Une fenêtre « pop-up » s'ouvre. Cliquer sur «<br>catégorie » 3 puis choisir la consultation. Cliquer su | s Sélectionner la<br>ur « Valider » (4). | Ajouter<br>Catégori<br>Sélection<br>Médal<br>Pécthage                                                  | une consultation hors protocole<br>rele la consultation<br>rel contegore<br>e<br>pe                                                                        | ×                                                         |
| Cliquer ensuite sur « Motif de la consultation »<br>motif. Cliquer sur « Valider ».                     | 5 puis choisir le                        | Ajout<br>* Catégo<br>Peco                                                                              | er une consultation hors protocole<br>are de la consultation<br>single                                                                                     | ×                                                         |
| Planifier ensuite la consultation hors protocole c<br>façon qu'une consultation « classique ».          | le la même                               | Informations générales<br>Profilage<br>Données<br>anthropomerphiques<br>Bilan biologique<br>Objectifis | Consultation IDE-MED Automatic<br>Consultation IDE-MED Automatic<br>Informations générales de la consultation<br>Rendiz-vous :<br>De la de la consultation | 2 🔁 Erregister                                            |

#### 2) Accéder, compléter et valider la consultation hors protocole

Accéder à la consultation planifiée depuis :

- Le tableau de bord patients EMNO (pour le professionnel devant réaliser la consultation)

ou

- Le dossier patient > onglet consultation (une consultation hors protocole n'a pas de numéro de rang).

| Rang | Type de consultation | Date et heure | Professionnels de santé | Statut      |
|------|----------------------|---------------|-------------------------|-------------|
|      | IDE-MED              | -             | *                       | À planifier |

La complétude et la validation de la consultation hors protocole se fait de la même façon qu'une consultation classique.

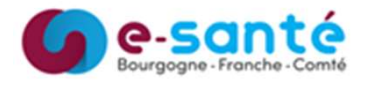

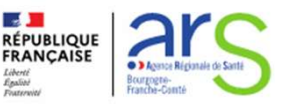